# Probleemoplossing voor CM-telefonie subsysteem en gedeeltelijke servicesprobleem voor Application Manager

# Inhoud

Inleiding Voorwaarden Vereisten Gebruikte componenten Achtergrondinformatie Subsysteem CM-telefonie Meest voorkomende redenen Problemen oplossen Service Application Manager Problemen oplossen

# Inleiding

Dit document beschrijft hoe u problemen kunt oplossen bij de problemen met het subsysteem CMtelefonie en de afdeling Application Service.

### Voorwaarden

### Vereisten

Cisco raadt kennis van de volgende onderwerpen aan:

- Cisco Unified Contact Center Express (UCCX)
- Cisco Unified Communications Manager (CUCM)
- Real-time monitoringtool
- Real time Reporting Tool

### Gebruikte componenten

Dit document is niet beperkt tot specifieke software- en hardware-versies.

De informatie in dit document is gebaseerd op de apparaten in een specifieke laboratoriumomgeving. Alle apparaten die in dit document worden beschreven, hadden een opgeschoonde (standaard)configuratie. Als uw netwerk live is, moet u zorgen dat u de potentiële impact van elke opdracht begrijpt.

# Achtergrondinformatie

UCCX Engine maakt deel uit van twee beheerservices:

- 1. Subsysteembeheer
- 2. Manager

Unified CM Telephony Subsysteem is een subcomponent onder Subsysteem Manager.

Application Manager Service is een subcomponent onder Manager.

### Subsysteem CM-telefonie

CM Telephony Subsysteem is een JTAPI-client waar u Unified CM-telefonie provider-informatie, CTI-poortinformatie (Computer Telephony Interface), Unified CM-telefonie activatie-informatie en herynchroniseren Unified CM-telefonie informatie kunt geven.

Elke communicatie tussen UCCX en CUCM bevindt zich op JTAPI. CTI Manager op CUCM reageert op de JTAPI-verzoeken van UCCX.

JTAPI provider wordt gecreëerd op UCCX dat ook op CUCM wordt herhaald.

Snelle controle:

Meld u aan bij de CCX-beheerpagina. Blader naar **systeem > CM-configuratie.** Het geeft informatie over axl, jtapi en rmcm providers. De JTAPI-gebruikersnaam en het wachtwoord dat op deze pagina is gemaakt, worden op CUCM herhaald onder de toepassingsgebruiker zoals in de afbeelding weergegeven.

| diada Cisco Uni                                     | ified CCX Administration                                              |                 |                            |        | Navigation Cisco Unified CCX Administration V Go |
|-----------------------------------------------------|-----------------------------------------------------------------------|-----------------|----------------------------|--------|--------------------------------------------------|
| For Cisco United                                    | Communications Solutions                                              |                 |                            |        | cisco About Logout                               |
| System Applications Subsys                          | stems Wizards Tools Help                                              |                 |                            |        |                                                  |
| Cisco Unified CM Confi                              | figuration                                                            |                 |                            |        |                                                  |
| Update 🙆 Clear                                      |                                                                       |                 |                            |        |                                                  |
| AXL Service Provider Config                         | guration.[Cisco Unified CM Version is : 11                            | .5.1.14900(11)] |                            |        | · · · · · · · · · · · · · · · · · · ·            |
| Selected AXL Service Providers                      | 5                                                                     |                 | Available AXL Service Prov | viders |                                                  |
| ▲<br>▼                                              | 1127 252 213<br>1127 252 216                                          |                 | A F                        |        |                                                  |
| Cluster Wide Parameters                             |                                                                       |                 |                            |        |                                                  |
| User Name*                                          |                                                                       | cisco           |                            |        |                                                  |
| Password*                                           |                                                                       | •••••           |                            |        |                                                  |
| Unified CM Telephony Subsy<br>Selected CTI Managers | vstem - Unified CM Telephony Provider C<br>127 252 213<br>127 252 216 | onfiguration    | Available CTI Managers     | ^      |                                                  |
| •                                                   | ~                                                                     |                 | *                          | ~      |                                                  |
| Cluster Wide Parameters                             |                                                                       |                 |                            |        |                                                  |
| User Prefix*                                        |                                                                       | jtapi           |                            |        |                                                  |
| Password*                                           |                                                                       | •••••           |                            |        |                                                  |
| Confirm Password*                                   |                                                                       | •••••           |                            |        |                                                  |
| RmCm Subsystem - RmCm Pr                            | rovider Configuration                                                 |                 |                            |        |                                                  |
| Selected CTI Managers                               |                                                                       |                 | Available CTI Managers     |        |                                                  |
| 10                                                  | 127.252.213                                                           |                 |                            | ^      |                                                  |

**Opmerking:** het is altijd aanbevolen om het lokale CUCM-knooppunt boven in de lijst te plaatsen, gevolgd door het elders geplaatste CUCM-knooppunt. Wanneer een agent een CTI PORT- of ROUTEPUNT maakt wordt het toegewezen onder de respectieve JTAPI-gebruiker op CUCM.

Snelle controle:

Meld u aan bij **CUCM Admin Pagina > Gebruikersbeheer > Toepassingsgebruiker** om te controleren of de JTAPI- en RTM-aanbieders die op UCCX zijn gemaakt, op CUCM zijn weerspiegeld.

| Cisco Uni<br>Cisco For Cisco Unific       | fied CM Administration                                                               |          | Navigation Cisco Unified CM Administration - Go<br>cisco Search Documentation About Logost |  |  |  |  |  |  |  |  |
|-------------------------------------------|--------------------------------------------------------------------------------------|----------|--------------------------------------------------------------------------------------------|--|--|--|--|--|--|--|--|
| System 👻 Call Routing 👻 Media Resources   | 🛫 Advanced Features 🛫 Device 🛫 Application 🛫 User Management 🛫 Bulk Administration 🛫 | Help 👻   |                                                                                            |  |  |  |  |  |  |  |  |
| Find and List Application Users           |                                                                                      |          |                                                                                            |  |  |  |  |  |  |  |  |
| Add New Eselect All Eselect All           | Nex Al Delete Selected                                                               |          |                                                                                            |  |  |  |  |  |  |  |  |
| Find Application User where User ID 🗸 beg | ice with V Find Clear Filter                                                         |          |                                                                                            |  |  |  |  |  |  |  |  |
|                                           | User ID                                                                              | Сору     | User Rank                                                                                  |  |  |  |  |  |  |  |  |
|                                           | <u>COMORTSecureSystem</u>                                                            | ß        | 1                                                                                          |  |  |  |  |  |  |  |  |
|                                           | CCMORT9-GURE                                                                         | ß        | 1                                                                                          |  |  |  |  |  |  |  |  |
|                                           | CCMS-subleer                                                                         | ß        | 1                                                                                          |  |  |  |  |  |  |  |  |
|                                           | CUCSenice                                                                            | ß        | 1                                                                                          |  |  |  |  |  |  |  |  |
|                                           | IDMASecureSvalueer                                                                   | ß        | 1                                                                                          |  |  |  |  |  |  |  |  |
|                                           | IPMAS/stUsec                                                                         | ß        | 1                                                                                          |  |  |  |  |  |  |  |  |
|                                           | TabSyncSysUser                                                                       | ß        | 1                                                                                          |  |  |  |  |  |  |  |  |
|                                           | WDSecureSvalue:                                                                      | ß        | 1                                                                                          |  |  |  |  |  |  |  |  |
|                                           | MDS/allier                                                                           | ß        | 1                                                                                          |  |  |  |  |  |  |  |  |
|                                           | adminaxi                                                                             | ß        | 1                                                                                          |  |  |  |  |  |  |  |  |
|                                           | andorem .                                                                            | ß        | 1                                                                                          |  |  |  |  |  |  |  |  |
|                                           | 202                                                                                  | D.       | 1                                                                                          |  |  |  |  |  |  |  |  |
| 0                                         | incl.i                                                                               | ß        | 1                                                                                          |  |  |  |  |  |  |  |  |
|                                           | 110.2                                                                                | D        | 1                                                                                          |  |  |  |  |  |  |  |  |
|                                           | presence-/ev-eradmin                                                                 | <br>[b   | 1                                                                                          |  |  |  |  |  |  |  |  |
| 0                                         | mon                                                                                  | l)<br>I) | 1                                                                                          |  |  |  |  |  |  |  |  |
| 0                                         |                                                                                      | -        |                                                                                            |  |  |  |  |  |  |  |  |

### Meest voorkomende redenen

- Sommige van de poorten of triggers van CTI lijken niet geregistreerd te zijn
- In geval van verkeerde configuratie van de trekker op CCX
- Trigger op de toepassing heeft geen aanspreekcontrolegroep
- Hetzelfde vertaalpatroon bestaat als de trigger
- CTI-routepunt met/zonder verdeling en apparaatpool volgens de netwerkconfiguratie
- Trigger verwijderd van CUCM

Tip: Wanneer u de neiging heeft enkele trigger- of cti poort te verwijderen, volg deze aanbevelingen dan volledig.

Verwijdert triggers uit UCCX - dit proces verwijdert automatisch de corresponderende CTIroutepunten op CUCM Verwijdert besturingsgroepen uit UCCX (CTI-poorten) - dit verwijdert automatisch corresponderende telefoonapparaten (CTI-poorten) van CUCM

### Problemen oplossen

Methode 1:

Met RTMT Tool kunt u de activatie/cti poortregistratie status en samenvatting eenvoudig controleren. Meld u aan bij RTMT met admin-referenties. Selecteer **Cisco Unified CCX** aan de linkeronderkant van de RTMT-pagina.

Cisco Unified Real Time Monitoring Tool (Currently Logged into: uccx-sr.cisco.local)

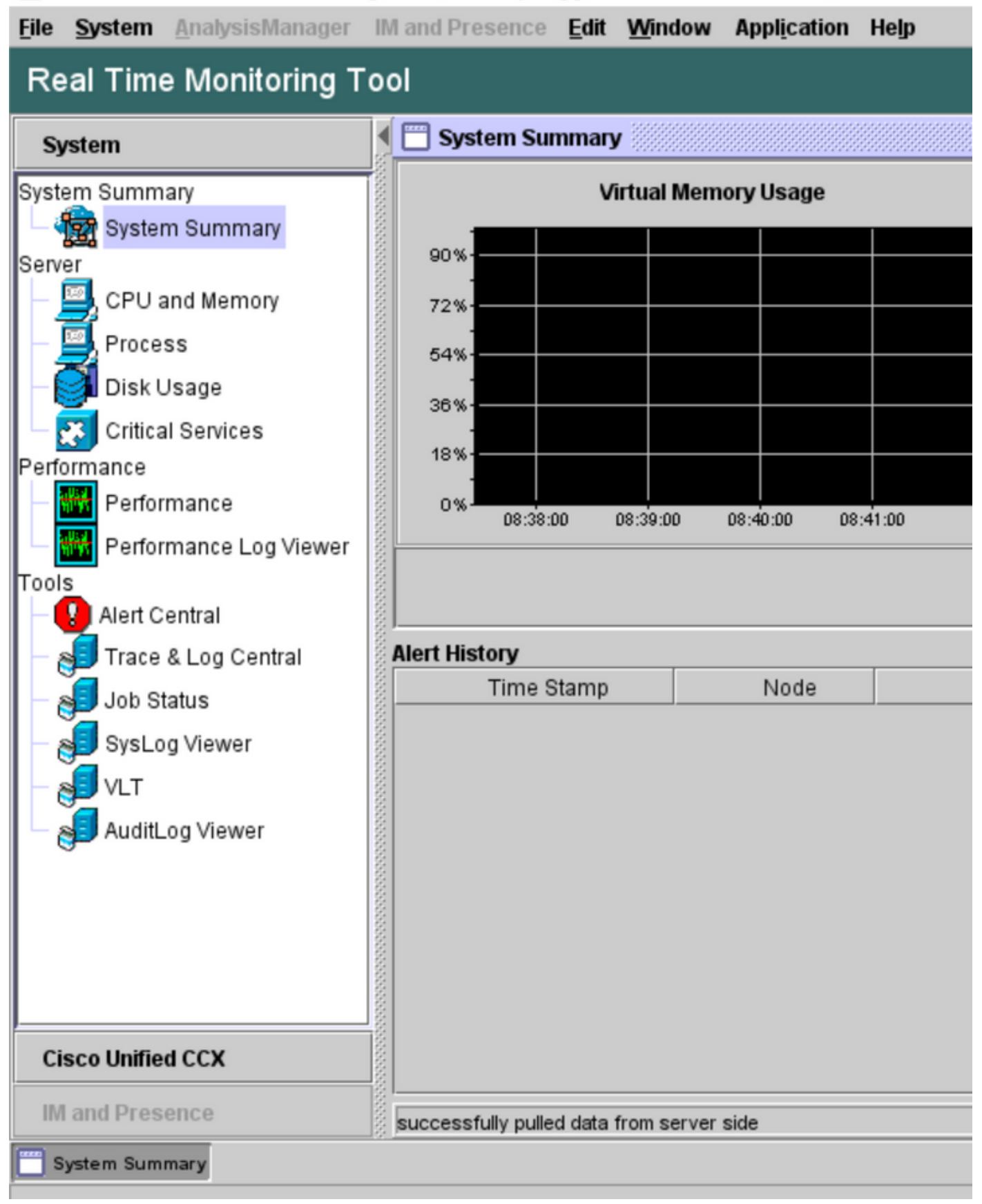

Selecteer **CUCM Telephony Data**. Weinig opties worden vermeld zoals triggers, Call Control Group, CTI poorten en Summary.

Cisco Unified Real Time Monitoring Tool (Currently Logged into: uccx-sr.cisco.local)

| File System AnalysisManager | IM and Presence Edit Window Application Help |
|-----------------------------|----------------------------------------------|
| Real Time Monitoring T      | ool                                          |
|                             | CUCM Telephony Data                          |
| System                      | CUCM Telephony Data                          |
| Cisco Unified CCX           | Triggers                                     |
| CUCM Telephony Data         | Call Control Groups                          |
| CUCM Telephony Data         | Summary                                      |
|                             |                                              |
|                             |                                              |
|                             |                                              |
|                             |                                              |
|                             |                                              |
|                             |                                              |
|                             |                                              |
|                             |                                              |
|                             |                                              |
|                             |                                              |
|                             | 666666                                       |
|                             |                                              |
|                             |                                              |
|                             |                                              |
|                             |                                              |
|                             |                                              |
|                             |                                              |
| IM and Presence             |                                              |
| System Summary              | elephony Data                                |
|                             |                                              |

Selecteer een van de opties om de status ervan te controleren. Bijvoorbeeld triggers. Er verschijnt een dialoogvenster met de optie om de server te kiezen (in het geval van HA zijn zowel de pub als de sub opgenomen). Kies een servernaam en klik op **Voltooien** zoals in de afbeelding.

| File System AnalysisManager | IM and Presence Edit Window Application Help            |
|-----------------------------|---------------------------------------------------------|
| Real Time Monitoring T      | ool                                                     |
| System                      | CUCM Telephony Data                                     |
| Cisco Unified CCX           | CUCM Telephony Data                                     |
| CUCM Telephony Data         | Call Control Groups                                     |
|                             | Triggers ×                                              |
|                             | Triggers<br>Select a Server                             |
|                             | uccx-sr.cisco.local 🔻                                   |
|                             | < Back uccx-sr.cisco.local Cancel sccx-ssub.cisco.local |
| IM and Presence             | t CUCM Telephony Data                                   |
| System Summary CUCM T       | elephony Data                                           |

In dit voorbeeld werd de optie triggers geselecteerd, dus worden de triggers en hun respectievelijke status samen met aanbevelingen weergegeven.

| Server : uccx-sr.cisco.local |               |                |                |                 |                |                   |                    |  |  |  |
|------------------------------|---------------|----------------|----------------|-----------------|----------------|-------------------|--------------------|--|--|--|
| Trigger DN                   | Trigger State | Application Na | Ready For Call | CallControl Gro | Media Group ID | Last State Cha    | Recommended        |  |  |  |
| 1111                         | Config Error  | agent1_app     | UNKNOWN        | UNKNOWN         | UNKNOWN        | UNKNOWN           | Trigger has config |  |  |  |
| 111111                       | In Service    | agent3         | true           | 2               | 0              | 10/10/2021 22:28: |                    |  |  |  |
| 11122                        | Config Error  | agent_app      | UNKNOWN        | UNKNOWN         | UNKNOWN        | UNKNOWN           | Trigger has config |  |  |  |
| 5555                         | In Service    | ctiapp_user    | true           | 5               | 0              | 10/10/2021 22:28: |                    |  |  |  |
| 7777                         | In Service    | ctiuser1_app   | true           | 6               | 0              | 10/10/2021 22:27: |                    |  |  |  |
|                              |               |                |                |                 |                |                   |                    |  |  |  |
|                              |               |                |                |                 |                |                   |                    |  |  |  |
|                              |               |                |                |                 |                |                   |                    |  |  |  |
|                              |               |                |                |                 |                |                   |                    |  |  |  |

Samenvattingsstatus wanneer de optie Samenvatting is geselecteerd.

| Cisco Unified Real Time Monitori | ng To | ol (Currently Logged into | : uccx-sr.cisco.local) |                |                |                |                 |                |                   | _      |           | ×    |
|----------------------------------|-------|---------------------------|------------------------|----------------|----------------|----------------|-----------------|----------------|-------------------|--------|-----------|------|
| Eile System AnalysisManager      | IM ar | nd Presence Edit Win      | dow Application        | Help           |                |                |                 |                |                   |        |           |      |
| Real Time Monitoring Tool        |       |                           |                        |                |                |                |                 |                |                   |        |           |      |
| System                           | < E   | CUCM Telephony Data       |                        |                |                |                |                 |                |                   |        |           | X    |
|                                  |       | CUCM Telephony Data       |                        |                |                | Server : uccx- | sr.cisco.local  |                |                   |        |           |      |
| Cisco Unified CCX                |       | Triggers                  | Trigger DN             | Trigger State  | Application Na | Ready For Call | CallControl Gro | Media Group ID | Last State Cha    | Re     | commer    | nded |
| CUCM Telephony Data              | 8 -   | Call Control Groups       | 20211                  | Out of Service | Idapuserapp    | true           | 9               | 0              | 11/09/2021 23:18: | Check  | (trigger) | conf |
| CUCM Telephony Data              | 8 -   | CTI Ports                 | 7777                   | Config Error   | ctiuser1_app   | UNKNOWN        | UNKNOWN         | UNKNOWN        | UNKNOWN           | Trigge | r has co  | nfig |
| 644                              | 8     | Summary                   | 9999                   | In Service     | agent_app      | true           | 7               | 0              | 11/09/2021 23:18: |        |           |      |
| 1                                | 8     | _                         |                        |                |                |                |                 |                |                   |        |           |      |
|                                  | 8     |                           |                        |                |                |                |                 |                |                   |        |           |      |
| 1                                | 8     |                           |                        |                |                |                |                 |                |                   |        |           |      |
|                                  | 8     |                           |                        |                |                |                |                 |                |                   |        |           |      |

De status van Call Control Group.

| 🚺 🖂 ເປ | JCM Telephony Data  |                              |                 |             |                 | X         |  |  |  |  |  |
|--------|---------------------|------------------------------|-----------------|-------------|-----------------|-----------|--|--|--|--|--|
| 🔲 🗖 CU | ICM Telephony Data  | Server : uccx125.cisco.local |                 |             |                 |           |  |  |  |  |  |
|        | Triggers            | CallControl Group ID         | Group State     | Total Ports | InService Ports | OOS Ports |  |  |  |  |  |
|        | Call Control Groups | 2                            | In Service      | 5           | 5               | 0         |  |  |  |  |  |
|        | CTI Ports           | 3                            | Partial Service | 2           | 1               | 1         |  |  |  |  |  |
|        | Summary             |                              |                 |             |                 |           |  |  |  |  |  |
|        |                     |                              |                 |             |                 |           |  |  |  |  |  |
| 8      |                     |                              |                 |             |                 |           |  |  |  |  |  |
| 8      |                     |                              |                 |             |                 |           |  |  |  |  |  |

CTI Ports status.

| 00 | bl                      |                              |                      |                |         |                         |  |  |  |  |  |  |
|----|-------------------------|------------------------------|----------------------|----------------|---------|-------------------------|--|--|--|--|--|--|
|    | 🚞 CUCM Telephony Data   |                              |                      |                |         | X                       |  |  |  |  |  |  |
|    | 🗂 CUCM Telephony Data   | Server : uccx125.cisco.local |                      |                |         |                         |  |  |  |  |  |  |
|    | — 🗋 Triggers            | CTI Port DN                  | CallControl Group ID | Port State     | Call ID | Last State Change Time  |  |  |  |  |  |  |
|    | – 🗋 Call Control Groups | 100                          | 2                    | In Service     |         | 11/13/2021 16:36:45 IST |  |  |  |  |  |  |
| 8  | CTI Ports               | 101                          | 2                    | In Service     |         | 11/13/2021 16:36:45 IST |  |  |  |  |  |  |
| 8  | Summary                 | 102                          | 2                    | In Service     |         | 11/13/2021 16:36:45 IST |  |  |  |  |  |  |
| 8  |                         | 103                          | 2                    | In Service     |         | 11/13/2021 16:36:45 IST |  |  |  |  |  |  |
| 8  |                         | 104                          | 2                    | In Service     |         | 11/13/2021 16:36:45 IST |  |  |  |  |  |  |
| 8  |                         | 76762                        | 3                    | In Service     |         | 11/13/2021 17:05:19 IST |  |  |  |  |  |  |
| 8  |                         | 76763                        | 3                    | Out of Service |         | 11/13/2021 17:06:12 IST |  |  |  |  |  |  |
| 8  |                         |                              |                      |                |         |                         |  |  |  |  |  |  |
| 8  |                         |                              |                      |                |         |                         |  |  |  |  |  |  |
| 8  |                         |                              |                      |                |         |                         |  |  |  |  |  |  |

De status van zoekmachine kan worden geverifieerd via de CCX Admin-pagina > Subsystemen > Triggers zoals in de afbeelding.

| tem Appi    | lications Subsystems Wizards                      | Tools Help                                                |                           |                                 |                        |             |                   |
|-------------|---------------------------------------------------|-----------------------------------------------------------|---------------------------|---------------------------------|------------------------|-------------|-------------------|
| co Unifi    | ed CM Telephony Trigger                           | Configuration                                             |                           |                                 |                        |             |                   |
| Add Ne      | w                                                 |                                                           |                           |                                 |                        |             |                   |
| atus        |                                                   |                                                           |                           |                                 |                        |             |                   |
| 4 records   | s found                                           |                                                           |                           |                                 |                        |             |                   |
|             |                                                   |                                                           |                           |                                 |                        |             |                   |
|             |                                                   |                                                           |                           |                                 |                        |             |                   |
| riggers Lis | t                                                 |                                                           |                           |                                 |                        |             |                   |
| iggers Lis  | t<br>Route Point_∆                                | Application &                                             | Sessions &                | Enabled                         | Сору                   | Delete      | Refresh           |
| iggers Lis  | t<br>Route Point △<br>\$ 7777                     | Application_4<br>cliuser1_app                             | Sessions 4                | Enabled<br>true                 | Сору                   | Delete      | Refresh           |
| iggers Lis  | t<br>Route Point ▲<br>2 7777<br>9 9999            | Application A<br>clause(1_app<br>agent_app                | Sessions A<br>2<br>2      | Enabled<br>true<br>true         | Сору<br>ВР<br>ВР       | Delete<br>T | Refresh<br>S      |
| riggers Lis | t<br>Route Point 4<br>2 7272<br>2 9999<br>2 20211 | Application A<br>cliusec1_app<br>agent_app<br>Idapuserapp | Sessions A<br>2<br>2<br>5 | Enabled<br>true<br>true<br>true | Copy<br>DP<br>DP<br>DP | Delete<br>T | Refresh<br>©<br>© |

Methode 2:

U kunt vanuit de CCX Admin-pagina gegevenscontroles en gegevensresync uitvoeren. Meld u aan bij **CX-beheerpagina > Cisco Unified CM-telefonie > Datasynchronisatie** zoals in de afbeelding.

| Cisco Unified CCX Administration<br>For Cisco Unified Communications Solutions |                |             |        |      |                      |                   |  |  |  |
|--------------------------------------------------------------------------------|----------------|-------------|--------|------|----------------------|-------------------|--|--|--|
| System Applications                                                            | Subsystems     | Wizards     | Tools  | Help | i                    |                   |  |  |  |
|                                                                                | Cisco Unifi    | ed CM Telep | hony 🕨 |      | Provider             |                   |  |  |  |
|                                                                                | RmCm           |             | •      |      | Call Control Group   |                   |  |  |  |
| Cisco Unified                                                                  | Chat and Email |             | •      |      | Triggers             |                   |  |  |  |
| System version: 12.5.1.1                                                       | Outbound       | Outbound    |        |      | Data Synchronization |                   |  |  |  |
| Street This Deaduct Instan                                                     | Database       |             | •      |      | Cisco JTAPI Resync   | tional Features u |  |  |  |
|                                                                                | HTTP           |             |        |      | Advanced Settings    | Realize Davias    |  |  |  |
| A vvarning: No backup devi                                                     | al de la       |             |        | -    |                      | Backup Device     |  |  |  |

Selecteer **Triggers**, Call Control Group, CM Telephony Gebruikers en selecteer **Data Check** dit vergt een aanzienlijke hoeveelheid tijd op basis van het aantal triggers, CCG en gebruikers die op de server zijn geconfigureerd.

| cisco         | Cisco Un<br>For Cisco Unifie | ified CCX Ad  | Iministration<br>lutions | 1        |  |
|---------------|------------------------------|---------------|--------------------------|----------|--|
| System App    | lications Subsy              | stems Wizards | Tools Help               |          |  |
| Cisco Unifi   | ied CM Tele                  | phony Data Sy | nchronization            |          |  |
| Data C        | heck 🏠 Dat                   | a Resync      |                          |          |  |
| Status        |                              |               |                          |          |  |
| (i) Rea       | idy                          |               |                          |          |  |
| Please select | t at least one com           | ponent.       |                          |          |  |
| Call Control  | Group(s) 🗸                   | Trigger(s)    | CM Telephony User        | (S) SRTP |  |
| Data Check    | Data Resync                  |               |                          |          |  |

De optie Gegevenscontrole geeft de status van geselecteerde onderdelen weer. Nadat de juiste actie tegen de fouten is ondernomen, kunt u Data Resync uitvoeren dat wordt aanbevolen om tijdens minder telefoonvolume te draaien.

Methode 3:

Indien er geen fouten zijn met onderdelen. Controleer de CM configuratie pagina van UCCX voor een lijst met leveranciers en start de CTI-service opnieuw op al die CUCM-providers, gevolgd door CCX Engine Start op UCCX-knooppunten.

Methode 4:

Meld u aan bij RTMT > Overtrekken en configuratie > Logs verzamelen.

UCCX:

- Cisco Unified CCX Engine (MIVR)
- JTAPI-weblogs

CUCM:

- CallManager
- CTI Manager

Vaak voorkomende fouten op RTMT:

Probleem 1:

Trigger 7777 heeft een configuratiefout in de Groeitoestand, Call Control Group is onbekend.

| Cisco Unified Real Time Monitori | ng ' | lool (   | Currently Logged into            | : uccx-sr.cisco.local) |               |                |                |                 |                |                   | _       |        | $\times$ |
|----------------------------------|------|----------|----------------------------------|------------------------|---------------|----------------|----------------|-----------------|----------------|-------------------|---------|--------|----------|
| File System AnalysisManager      | IM   | and P    | resence <u>E</u> dit <u>W</u> in | dow Application        | Help          |                |                |                 |                |                   |         |        |          |
| Real Time Monitoring Tool        |      |          |                                  |                        |               |                |                |                 |                |                   |         |        |          |
| System                           |      | 🗌 CΙ     | JCM Telephony Data               |                        |               |                |                |                 |                |                   |         |        | ×        |
|                                  |      | 🗂 C L    | ICM Telephony Data               |                        |               |                | Server : uccx- | sr.cisco.local  |                |                   |         |        |          |
| Cisco Unified CCX                |      | - []     | Triggers                         | Trigger DN             | Trigger State | Application Na | Ready For Call | CallControl Gro | Media Group ID | Last State Cha    | Reco    | ommen  | ded      |
| CUCM Telephony Data              |      | - 13     | Call Control Groups              | 20211                  | In Service    | Idapuserapp    | true           | 9               | 0              | 11/09/2021 23:18: |         |        |          |
| - 📆 CUCM Telephony Data          |      | - 6      | CTI Ports                        | 7777                   | Config Error  | ctiuser1_app   | UNKNOWN        | UNKNOWN         | UNKNOWN        | UNKNOWN           | Trigger | has co | nfig     |
| 644                              | 8    | <u> </u> | Summary                          | 9999                   | In Service    | agent_app      | true           | 7               | 0              | 11/09/2021 23:18: |         |        |          |
|                                  | 8    | _        |                                  |                        |               |                |                |                 |                |                   |         |        |          |
|                                  | 8    |          |                                  |                        |               |                |                |                 |                |                   |         |        |          |
|                                  | 8    |          |                                  |                        |               |                |                |                 |                |                   |         |        |          |
|                                  | 8    |          |                                  |                        |               |                |                |                 |                |                   |         |        |          |
|                                  | 8    |          |                                  |                        |               |                |                |                 |                |                   |         |        |          |
|                                  | 8    |          |                                  |                        |               |                |                |                 |                |                   |         |        |          |
|                                  | 8    |          |                                  |                        |               |                |                |                 |                |                   |         |        |          |

Controleer de trigger status op de CCX Admin pagina. Navigeer naar **subsystemen > Cisco Unified CM telefonie >Trigger**.

Zodra de trigger is geselecteerd verschijnt er een dialoogvenster op het scherm.

| 🔿 🔒 https://uccx-sr. <b>cisco.local</b> /appadmin/JTAPITrigger?request_type= 🗉 🏠                                  | ≡ |
|----------------------------------------------------------------------------------------------------|---|
| Cisco Unified CM Telephony Trigger Configuration                                                                  |   |
| Save 👕 Delete 🏻 😭 Clear 🐼 Cancel                                                                                  |   |
| Status                                                                                                    |   |
| i Status : Ready                                                                                                  |   |
| - Directory Information                                                                                           |   |
|                                                                                                    |   |
|                                                                                                    |   |
| Trigger Informa The selected Call Control Group for this trigger has been deleted.<br>Please update.<br>Language* |   |
| Application Nar OK OK                                                                                             |   |
| Description*                                                                                                    |   |
| Call Control Group* None                                                                                          |   |
|                                                                                                    |   |
| Save Delete Clear Cancel Show More                                                                                |   |
| Transferring data from uccx-sr.cisco.local                                                                        |   |

Klik op **OK** en merk op dat hier geen callcontrol group is toegevoegd.

| Cisco Unified CM Telephony Trigger Configuration |                                        |  |  |  |  |  |
|--------------------------------------------------|----------------------------------------|--|--|--|--|--|
| 🔚 Save 👕 Delete 🏻 🍟 Clea                         | ar 🚫 Cancel                            |  |  |  |  |  |
| - Status                                         |                                        |  |  |  |  |  |
| Status : Ready                                   |                                        |  |  |  |  |  |
| Directory Information                            |                                        |  |  |  |  |  |
| Directory Number*                                | 7777                                   |  |  |  |  |  |
|                                                  |                                        |  |  |  |  |  |
| - Trigger Information                            |                                        |  |  |  |  |  |
| Language*                                        | English (United States) [en_US] V Edit |  |  |  |  |  |
| Application Name*                                | ctiuser1_app                           |  |  |  |  |  |
| Device Name*                                     | ctiuser1dev                            |  |  |  |  |  |
| Description*                                     | ctiuser1dev                            |  |  |  |  |  |
| Call Control Group*                              | None v                                 |  |  |  |  |  |

#### Oplossing:

Update de Call Control group van de vervolgkeuzelijst. Controleer de trigger status. Als het probleem zich blijft voordoen, start de CTI Manager-service op CUCM en CCX Engine op UCCX

Probleem 2:

Trigger als buiten dienst verschijnt in 2 scenario's. Ofwel het CTI routepunt werd verwijderd op CUCM of het indexnummer op het CTI routepunt bestaat niet.

| 1 | 🖷 Cisco Unified Real Time Monitorin | el (Currently Logged into: uccx-sr.cisco.local)                                                                                                    | • ×              |
|---|-------------------------------------|----------------------------------------------------------------------------------------------------|------------------|
|   | Elle System AnalysisManager         | nd Presence Edit Window Application Help                                                                                                    |                  |
|   | Real Time Monitoring To             |                                                                                                    |                  |
|   | System                              | CUCM Telephony Data                                                                                                    | X                |
| ų | Cines Unified CCV                   | CUCM Telephony Data Server : uccx-sr.cisco.local                                                                                                    |                  |
|   | Cisco Unified CCX                   | Trigger DN Trigger State Application Na Ready For Call CallControl Gro Media Group ID Last State Cha F                                                                                                    | Recommended.     |
|   | CUCM Telephony Data                 | Call Control Groups 20211 Out of Service Idapuserapp true 9 0 11/09/2021 23:18Che                                                                                                    | eck trigger conf |
|   |                                     | Company Control and Control and Control and Control Control and Control and Co |                  |

Scenario 1:

Oorzaak: Op CUCM wordt het CTI-routepunt geschrapt.

Meld u aan bij de **CM Admin-pagina > Apparaat > CTI-routepunt** en controleer of het routepunt bestaat. In dit scenario bestaat het routepunt dat op rtmt is vermeld niet zoals in de afbeelding.

| Cisco Unified CM Administration<br>For Cisco Unified Communications Solutions                                                        | Navigation Cisco Unified CM Administration V Go |
|----------------------------------------------------------------------------------------------------|-------------------------------------------------|
| Bysen 🔟 Cali Rouling 🖝 Meda Resources 🗰 Adveced Patients 🗰 Device 🗰 Application 🗰 User Nanagament 🗰 Balk Administration 🗰 Help 🗰     |                                                 |
| Find and List CTI Roote Points                                                                                                    |                                                 |
| 4 All Market                                                                                                    |                                                 |
| Status<br>i Oraccosta found                                                                                                    |                                                 |
| CTI Route Point                                                                                                    | Rows per Page 50 v                              |
| Pind CT1 Rases Point share (Directory Number v ) begins with v) 20211 (Find) (Gear Filter) (Ba)<br>Falett lean or more search text v |                                                 |
| To active carry Peace entry our carry for testing the active carry of the active carry of the active carry of the                    |                                                 |
| Add New                                                                                                    |                                                 |
|                                                                                                    |                                                 |

De trigger bestaat echter voor CCX.

Voer een gegevenscontrole uit op de pagina met de synchronisatie van gegevens van Cisco Unified CM Telephony en observeer de fout zoals "Kon niet op Cisco Unified CM maken".

De mogelijke oorzaak zou zijn dat het routepunt werd verwijderd, maar het indexnummer bestaat nog op CUCM.

| CTI Route Point        |  | Could not create on Cisco Unified CM. |
|------------------------|--|---------------------------------------|
| Data Check Data Resync |  |                                       |

Meld u aan bij de **CM Admin-pagina**, selecteer **Oproeproutering > Rapport routebeschrijving** en zoek naar een directory nummer—>klik op Verwijderen

Navigeer terug naar de CCX admin pagina, **Subsystemen > Cisco Unified CM Telephony > Data Synchronization > Data Resync,** of ontwikkel het CTI Route point op CUCM met dezelfde apparaatnaam als dat specifieke routepunt/trigger vereist is.

Als de kwestie blijft doorgaan op het opnieuw opstarten van de CTI Manager-service op CUCM en

CCX Engine op UCCX.

Scenario 2:

Oorzaak: Het folder nummer 20211 wordt op CUCM verwijderd of het apparaat is losgekoppeld van het folder nummer.

In een dergelijk scenario verschijnt het CTI-routepunt onder het toestel > CTI-routepunt. Maar je kunt opmerken dat de verlenging niet bestaat. Data Check op UCCX uitvoert toont dezelfde fout als het vorige scenario "Werkt niet op Cisco Unified CM" maar voor Director Number.

| CTI Route Point    | × | In Sync                            |
|--------------------|---|------------------------------------|
| Directory Number   | x | Doesn't exist on Cisco Unified CM. |
| Device Association | × | In Sync                            |

Oplossing:

Navigeer aan het respectieve CTI routepunt en voeg het foldernummer op CUCM toe of voer gegevensresync op UCCX uit.

Als de kwestie voortduurt, start de CTI Manager-service opnieuw op CUCM en CCX Engine op UCCX.

Probleem 3:

De status van CTI-POORT verschijnt als buiten dienst:

| ool |                       |             |                      |                              |         |                         |
|-----|-----------------------|-------------|----------------------|------------------------------|---------|-------------------------|
| I C | 🖥 CUCM Telephony Data |             |                      |                              |         | X                       |
| ۱   | CUCM Telephony Data   |             |                      | Server : uccx125.cisco.local |         |                         |
|     | Triggers              | CTI Port DN | CallControl Group ID | Port State                   | Call ID | Last State Change Time  |
|     | Call Control Groups   | 100         | 2                    | In Service                   |         | 11/13/2021 16:36:45 IST |
| 8   | CTI Ports             | 101         | 2                    | In Service                   |         | 11/13/2021 16:36:45 IST |
|     | Summary               | 102         | 2                    | In Service                   |         | 11/13/2021 16:36:45 IST |
| 8   |                       | 103         | 2                    | In Service                   |         | 11/13/2021 16:36:45 IST |
| 8   |                       | 104         | 2                    | In Service                   |         | 11/13/2021 16:36:45 IST |
| 8   |                       | 76762       | 3                    | In Service                   |         | 11/13/2021 17:05:19 IST |
| 8   |                       | 76763       | 3                    | Out of Service               |         | 11/13/2021 17:06:12 IST |
| 8   |                       |             |                      |                              |         |                         |
| 8   |                       |             |                      |                              |         |                         |
| 8   |                       |             |                      |                              |         |                         |

Call Control Group gekoppeld aan de respectieve CTI-POORTS toont PARTIËLE SERVICE.

| Г |                       |                      |                 |                              |                 |           |
|---|-----------------------|----------------------|-----------------|------------------------------|-----------------|-----------|
|   | 📋 CUCM Telephony Data |                      |                 |                              |                 | X         |
| Ē | 🗂 CUCM Telephony Data |                      |                 | Server : uccx125.cisco.local |                 |           |
| I | Triggers              | CallControl Group ID | Group State     | Total Ports                  | InService Ports | OOS Ports |
| I | Call Control Groups   | 2                    | In Service      | 5                            | 5               | 0         |
| I | CTI Ports             | 5                    | Partial Service | 2                            | 1               | 1         |
| I | Summary               |                      |                 |                              |                 |           |

Op dezelfde manier omvat de summiere pagina de fout met CTI poort 7661 on-call control groep id=5.

| 8993                         |                                                    |                               |                            |                          |                   |                        |  |  |
|------------------------------|----------------------------------------------------|-------------------------------|----------------------------|--------------------------|-------------------|------------------------|--|--|
| Server : uccx125.cisco.local |                                                    |                               |                            |                          |                   |                        |  |  |
| ov                           | VERALL TELEPHONY SUBSYSTEM STATE : Partial Service |                               |                            |                          |                   |                        |  |  |
|                              | Call Control Groups In                             | Call Control Groups O         | Call Control Groups In     | Enabled Triggers         | Disabled Triggers | Triggers With Config E |  |  |
| 1                            |                                                    | 0                             | 1                          | 3                        | 0                 | 0                      |  |  |
|                              |                                                    |                               |                            |                          |                   |                        |  |  |
|                              |                                                    |                               |                            |                          |                   |                        |  |  |
|                              |                                                    |                               |                            |                          |                   |                        |  |  |
|                              |                                                    |                               |                            |                          |                   |                        |  |  |
|                              |                                                    |                               |                            |                          |                   |                        |  |  |
|                              |                                                    |                               |                            |                          |                   |                        |  |  |
|                              |                                                    |                               |                            |                          |                   |                        |  |  |
|                              |                                                    |                               |                            |                          |                   |                        |  |  |
|                              |                                                    |                               |                            |                          |                   |                        |  |  |
|                              |                                                    |                               |                            |                          |                   |                        |  |  |
|                              |                                                    |                               |                            |                          |                   |                        |  |  |
|                              |                                                    |                               |                            |                          |                   |                        |  |  |
| e,                           | ome group con only be i                            | initialized partially Call Ca | untrol Groupfid-5 state-ID | I SERVICEI Dorte 77661   | 1                 |                        |  |  |
| ີ                            | ome group can omy de i                             | minanzeu harnany - Can Co     | mit of oup[10=5,state=10   | -activitice].Ports[77001 | 1                 |                        |  |  |
|                              |                                                    |                               |                            |                          |                   |                        |  |  |

Oorzaak: De CTI poort is losgekoppeld van het apparaat of verwijderd op CUCM.

Oplossing:

Start de CCX Engine opnieuw als dit het probleem niet heeft opgelost. Herhaal de getroffen Call Control Group en start de CTI Manager service opnieuw op CUCM en CCX Engine op UCCX.

# **Service Application Manager**

Onder Toepassingsbeheer in het bijzonder kunt u een specifieke toepassing, Associatie, script en andere parameters toevoegen, configureren, kopiëren, verwijderen of verfrissen.

De afbeelding vertegenwoordigt de status van Application Manager als een gedeeltelijke service.

| clisco Unified Communications Solutions         Alarm Trace Tools Help         COntrol Center - Network Services         Start       Stop       Restart       Refresh         Image: Manager Manager       PARTIAL SERVICE       TUE APR 26 06 07.00 2022       00 Days 00.06 50       Image: Manager Manager         Image: Manager Manager       PARTIAL SERVICE       TUE APR 26 06 07.00 2022       00 Days 00.06 50       Image: Manager         Image: Manager Manager       IN SERVICE       TUE APR 26 06 07.00 2022       00 Days 00.06 50       Image: Manager         Image: Manager       IN SERVICE       TUE APR 26 06 07.00 2022       00 Days 00.06 50       Image: Manager         Image: Manager       IN SERVICE       TUE APR 26 06 07.00 2022       00 Days 00.06 50       Image: Manager         Image: Manager       IN SERVICE       TUE APR 26 06 07.00 2022       00 Days 00.06 50       Image: Manager         Image: Manager       IN SERVICE       TUE APR 26 06 07.00 2022       00 Days 00.06 50       Image: Manager         Image: Manager       IN SERVICE       TUE APR 26 06 07.00 2022       00 Days 00.06 50       Image: Manager         Image: Manager       IN SERVICE       TUE APR 26 06 07.00 2022       00 Days 00.06 50       Image: Manager         Image: Manager       IN SERVIC                             |
|----------------------------------------------------------------------------------------------------|
| Alarm       Trace       Tools       Help         Control Center - Network Services         Start       Stop       Restart       Restart <t< th=""></t<>                                                                                               |
| Start       Stop       Restart       Refresh                                                                                                    |
| Start       Stop       Restart       Refresh         • *Cisco Unified CCX Engine       PARTIAL SERVICE       TUE APR 26 06:07:00 2022       00 Days 00:06:50         • *Manager Manager       PARTIAL SERVICE       TUE APR 26 06:07:00 2022       00 Days 00:06:50         • Expression Manager       IN SERVICE       TUE APR 26 06:07:00 2022       00 Days 00:06:50         • Document Manager       IN SERVICE       TUE APR 26 06:07:00 2022       00 Days 00:06:50         • Bootstrap Manager       IN SERVICE       TUE APR 26 06:07:00 2022       00 Days 00:06:50         • Bootstrap Manager       IN SERVICE       TUE APR 26 06:07:00 2022       00 Days 00:06:50         • Bootstrap Manager       IN SERVICE       TUE APR 26 06:07:00 2022       00 Days 00:06:50         • File Manager       IN SERVICE       TUE APR 26 06:07:00 2022       00 Days 00:06:50         • Config Manager       IN SERVICE       TUE APR 26 06:07:00 2022       00 Days 00:06:50         • Config Manager       IN SERVICE       TUE APR 26 06:07:00 2022       00 Days 00:06:50         • Config Manager       IN SERVICE       TUE APR 26 06:07:00 2022       00 Days 00:06:50         • Config Manager       IN SERVICE       TUE APR 26 06:07:00 2022       00 Days 00:06:50         • Config Manager       IN SERVICE       TUE APR 26 06:07:00 2022     |
| Image Manager       PARTIAL SERVICE       TUE APR 26 06:07:00 2022       00 Days 00:06:50         Imanager Manager       PARTIAL SERVICE       TUE APR 26 06:07:00 2022       00 Days 00:06:50         Expression Manager       IN SERVICE       TUE APR 26 06:07:00 2022       00 Days 00:06:50         Document Manager       IN SERVICE       TUE APR 26 06:07:00 2022       00 Days 00:06:50         Bootstrap Manager       IN SERVICE       TUE APR 26 06:07:00 2022       00 Days 00:06:50         File Manager       IN SERVICE       TUE APR 26 06:07:00 2022       00 Days 00:06:50         Socket Manager       IN SERVICE       TUE APR 26 06:07:00 2022       00 Days 00:06:50         Log Manager       IN SERVICE       TUE APR 26 06:07:00 2022       00 Days 00:06:50         Config Manager       IN SERVICE       TUE APR 26 06:07:00 2022       00 Days 00:06:50         Cluster Manager       IN SERVICE       TUE APR 26 06:07:00 2022       00 Days 00:06:50         Cluster Manager       IN SERVICE       TUE APR 26 06:07:00 2022       00 Days 00:06:50         Cluster Manager       IN SERVICE       TUE APR 26 06:07:00 2022       00 Days 00:06:50         User Manager       IN SERVICE       TUE APR 26 06:07:00 2022       00 Days 00:06:50         User Manager       IN SERVICE       TUE APR 26 06:07:00 2022            |
| *Manager ManagerPARTIAL SERVICETUE APR 26 06:07:00 202200 Days 00:06:50Expression ManagerIN SERVICETUE APR 26 06:07:00 202200 Days 00:06:50Document ManagerIN SERVICETUE APR 26 06:07:00 202200 Days 00:06:50Bootstrap ManagerIN SERVICETUE APR 26 06:07:00 202200 Days 00:06:50File ManagerIN SERVICETUE APR 26 06:07:00 202200 Days 00:06:50Socket ManagerIN SERVICETUE APR 26 06:07:00 202200 Days 00:06:50Log ManagerIN SERVICETUE APR 26 06:07:00 202200 Days 00:06:50Config ManagerIN SERVICETUE APR 26 06:07:00 202200 Days 00:06:50Cluster ManagerIN SERVICETUE APR 26 06:07:00 202200 Days 00:06:50Cluster ManagerIN SERVICETUE APR 26 06:07:00 202200 Days 00:06:50User ManagerIN SERVICETUE APR 26 06:07:00 202200 Days 00:06:50User ManagerIN SERVICETUE APR 26 06:07:00 202200 Days 00:06:50User ManagerIN SERVICETUE APR 26 06:07:00 202200 Days 00:06:50User ManagerIN SERVICETUE APR 26 06:07:00 202200 Days 00:06:50User ManagerIN SERVICETUE APR 26 06:07:00 202200 Days 00:06:50User ManagerIN SERVICETUE APR 26 06:07:00 202200 Days 00:06:50Script ManagerIN SERVICETUE APR 26 06:07:00 202200 Days 00:06:50BTP Port ManagerIN SERVICETUE APR 26 06:07:00 202200 Days 00:06:50RTP Port ManagerIN SERVICETUE APR 26 06:07:00 2                                                                                                    |
| Expression ManagerIN SERVICETUE APR 26 06:07:00 202200 Days 00:06:50Document ManagerIN SERVICETUE APR 26 06:07:00 202200 Days 00:06:50Bootstrap ManagerIN SERVICETUE APR 26 06:07:00 202200 Days 00:06:50File ManagerIN SERVICETUE APR 26 06:07:00 202200 Days 00:06:50Socket ManagerIN SERVICETUE APR 26 06:07:00 202200 Days 00:06:50Log ManagerIN SERVICETUE APR 26 06:07:00 202200 Days 00:06:50Config ManagerIN SERVICETUE APR 26 06:07:00 202200 Days 00:06:50Cluster ManagerIN SERVICETUE APR 26 06:07:00 202200 Days 00:06:50Session ManagerIN SERVICETUE APR 26 06:07:00 202200 Days 00:06:50User ManagerIN SERVICETUE APR 26 06:07:00 202200 Days 00:06:50User ManagerIN SERVICETUE APR 26 06:07:00 202200 Days 00:06:50User ManagerIN SERVICETUE APR 26 06:07:00 202200 Days 00:06:50Session ManagerIN SERVICETUE APR 26 06:07:00 202200 Days 00:06:50User ManagerIN SERVICETUE APR 26 06:07:00 202200 Days 00:06:50Script ManagerIN SERVICETUE APR 26 06:07:00 202200 Days 00:06:50RTP Port ManagerIN SERVICETUE APR 26 06:07:00 202200 Days 00:06:50RTP Port ManagerIN SERVICETUE APR 26 06:07:00 202200 Days 00:06:50                                                                                                    |
| Document ManagerIN SERVICETUE APR 26 06:07:00 202200 Days 00:06:50Bootstrap ManagerIN SERVICETUE APR 26 06:07:00 202200 Days 00:06:50File ManagerIN SERVICETUE APR 26 06:07:00 202200 Days 00:06:50Socket ManagerIN SERVICETUE APR 26 06:07:00 202200 Days 00:06:50Log ManagerIN SERVICETUE APR 26 06:07:00 202200 Days 00:06:50Config ManagerIN SERVICETUE APR 26 06:07:00 202200 Days 00:06:50Cluster ManagerIN SERVICETUE APR 26 06:07:00 202200 Days 00:06:50Session ManagerIN SERVICETUE APR 26 06:07:00 202200 Days 00:06:50User ManagerIN SERVICETUE APR 26 06:07:00 202200 Days 00:06:50User ManagerIN SERVICETUE APR 26 06:07:00 202200 Days 00:06:50User ManagerIN SERVICETUE APR 26 06:07:00 202200 Days 00:06:50Script ManagerIN SERVICETUE APR 26 06:07:00 202200 Days 00:06:50Script ManagerIN SERVICETUE APR 26 06:07:00 202200 Days 00:06:50RTP Port ManagerIN SERVICETUE APR 26 06:07:00 202200 Days 00:06:50                                                                                                    |
| Bootstrap ManagerIN SERVICETUE APR 26 06:07:00 202200 Days 00:06:50File ManagerIN SERVICETUE APR 26 06:07:00 202200 Days 00:06:50Socket ManagerIN SERVICETUE APR 26 06:07:00 202200 Days 00:06:50Log ManagerIN SERVICETUE APR 26 06:07:00 202200 Days 00:06:50Config ManagerIN SERVICETUE APR 26 06:07:00 202200 Days 00:06:50Cluster ManagerIN SERVICETUE APR 26 06:07:00 202200 Days 00:06:50Session ManagerIN SERVICETUE APR 26 06:07:00 202200 Days 00:06:50User ManagerIN SERVICETUE APR 26 06:07:00 202200 Days 00:06:50User ManagerIN SERVICETUE APR 26 06:07:00 202200 Days 00:06:50Session ManagerIN SERVICETUE APR 26 06:07:00 202200 Days 00:06:50User ManagerIN SERVICETUE APR 26 06:07:00 202200 Days 00:06:50Script ManagerIN SERVICETUE APR 26 06:07:00 202200 Days 00:06:50RTP Port ManagerIN SERVICETUE APR 26 06:07:00 202200 Days 00:06:50                                                                                                    |
| File Manager         IN SERVICE         TUE APR 26 06:07:00 2022         00 Days 00:06:50           Socket Manager         IN SERVICE         TUE APR 26 06:07:00 2022         00 Days 00:06:50           Log Manager         IN SERVICE         TUE APR 26 06:07:00 2022         00 Days 00:06:50           Config Manager         IN SERVICE         TUE APR 26 06:07:00 2022         00 Days 00:06:50           Cluster Manager         IN SERVICE         TUE APR 26 06:07:00 2022         00 Days 00:06:50           Cluster Manager         IN SERVICE         TUE APR 26 06:07:00 2022         00 Days 00:06:50           Session Manager         IN SERVICE         TUE APR 26 06:07:00 2022         00 Days 00:06:50           User Manager         IN SERVICE         TUE APR 26 06:07:00 2022         00 Days 00:06:50           User Manager         IN SERVICE         TUE APR 26 06:07:00 2022         00 Days 00:06:50           User Manager         IN SERVICE         TUE APR 26 06:07:00 2022         00 Days 00:06:50           Script Manager         IN SERVICE         TUE APR 26 06:07:00 2022         00 Days 00:06:50           Script Manager         IN SERVICE         TUE APR 26 06:07:00 2022         00 Days 00:06:50           RTP Port Manager         IN SERVICE         TUE APR 26 06:07:00 2022         00 Days 00:06:50 |
| Socket Manager         IN SERVICE         TUE APR 26 06:07:00 2022         00 Days 00:06:50           Log Manager         IN SERVICE         TUE APR 26 06:07:00 2022         00 Days 00:06:50           Config Manager         IN SERVICE         TUE APR 26 06:07:00 2022         00 Days 00:06:50           Cluster Manager         IN SERVICE         TUE APR 26 06:07:00 2022         00 Days 00:06:50           Session Manager         IN SERVICE         TUE APR 26 06:07:00 2022         00 Days 00:06:50           User Manager         IN SERVICE         TUE APR 26 06:07:00 2022         00 Days 00:06:50           User Manager         IN SERVICE         TUE APR 26 06:07:00 2022         00 Days 00:06:50           User Manager         IN SERVICE         TUE APR 26 06:07:00 2022         00 Days 00:06:50           Script Manager         IN SERVICE         TUE APR 26 06:07:00 2022         00 Days 00:06:50           RTP Port Manager         IN SERVICE         TUE APR 26 06:07:00 2022         00 Days 00:06:50                                                                                                    |
| Log Manager         IN SERVICE         TUE APR 26 06:07:00 2022         00 Days 00:06:50           Config Manager         IN SERVICE         TUE APR 26 06:07:00 2022         00 Days 00:06:50           Cluster Manager         IN SERVICE         TUE APR 26 06:07:00 2022         00 Days 00:06:50           Session Manager         IN SERVICE         TUE APR 26 06:07:00 2022         00 Days 00:06:50           User Manager         IN SERVICE         TUE APR 26 06:07:00 2022         00 Days 00:06:50           User Manager         IN SERVICE         TUE APR 26 06:07:00 2022         00 Days 00:06:50           Script Manager         IN SERVICE         TUE APR 26 06:07:00 2022         00 Days 00:06:50           RTP Port Manager         IN SERVICE         TUE APR 26 06:07:00 2022         00 Days 00:06:50                                                                                                    |
| Config Manager         IN SERVICE         TUE APR 26 06:07:00 2022         00 Days 00:06:50           Cluster Manager         IN SERVICE         TUE APR 26 06:07:00 2022         00 Days 00:06:50           Session Manager         IN SERVICE         TUE APR 26 06:07:00 2022         00 Days 00:06:50           User Manager         IN SERVICE         TUE APR 26 06:07:00 2022         00 Days 00:06:50           User Manager         IN SERVICE         TUE APR 26 06:07:00 2022         00 Days 00:06:50           Script Manager         IN SERVICE         TUE APR 26 06:07:00 2022         00 Days 00:06:50           RTP Port Manager         IN SERVICE         TUE APR 26 06:07:00 2022         00 Days 00:06:50                                                                                                    |
| Cluster Manager         IN SERVICE         TUE APR 26 06:07:00 2022         00 Days 00:06:50           Session Manager         IN SERVICE         TUE APR 26 06:07:00 2022         00 Days 00:06:50           User Manager         IN SERVICE         TUE APR 26 06:07:00 2022         00 Days 00:06:50           Script Manager         IN SERVICE         TUE APR 26 06:07:00 2022         00 Days 00:06:50           Script Manager         IN SERVICE         TUE APR 26 06:07:00 2022         00 Days 00:06:50           RTP Port Manager         IN SERVICE         TUE APR 26 06:07:00 2022         00 Days 00:06:50                                                                                                    |
| Session Manager         IN SERVICE         TUE APR 26 06:07:00 2022         00 Days 00:06:50           User Manager         IN SERVICE         TUE APR 26 06:07:00 2022         00 Days 00:06:50           Script Manager         IN SERVICE         TUE APR 26 06:07:00 2022         00 Days 00:06:50           Script Manager         IN SERVICE         TUE APR 26 06:07:00 2022         00 Days 00:06:50           RTP Port Manager         IN SERVICE         TUE APR 26 06:07:00 2022         00 Days 00:06:50                                                                                                    |
| User Manager         IN SERVICE         TUE APR 26 06:07:00 2022         00 Days 00:06:50           Script Manager         IN SERVICE         TUE APR 26 06:07:00 2022         00 Days 00:06:50           RTP Port Manager         IN SERVICE         TUE APR 26 06:07:00 2022         00 Days 00:06:50                                                                                                    |
| Script Manager         IN SERVICE         TUE APR 26 06:07:00 2022         00 Days 00:06:50           RTP Port Manager         IN SERVICE         TUE APR 26 06:07:00 2022         00 Days 00:06:50                                                                                                    |
| RTP Port Manager IN SERVICE TUE APR 26 06:07:00 2022 00 Days 00:06:50                                                                                                    |
|                                                                                                    |
| Prompt Manager         IN SERVICE         TUE APR 26 06:07:00 2022         00 Days 00:06:50                                                                                                    |
| Channel Manager IN SERVICE TUE APR 26 06:07:00 2022 00 Days 00:06:50                                                                                                    |
| Grammar Manager IN SERVICE TUE APR 26 06:07:00 2022 00 Days 00:06:50                                                                                                    |
| Application Manager PARTIAL SERVICE TUE APR 26 06:07:00 2022 00 Days 00:06:50                                                                                                    |
| Contact Manager IN SERVICE TUE APR 26 06:07:00 2022 00 Days 00:06:50                                                                                                    |
| IN SERVICE THE ADD 26.06:07:00.2022 00 Dave 00:06:50                                                                                                    |

De meest gebruikelijke redenen voor de gedeeltelijke service van Application Manager zijn:

- Het script bestaat niet op het script management, dat is toegewezen aan een eerdere toepassing
- Ongeldig script
- Toepassing die geen bepaald script kan laden

### Problemen oplossen

Methode 1:

Met Real Time Reporting Tool kan de betrokken toepassing gemakkelijk worden geïdentificeerd.

Real Time Reporting Tool (RTR) is een Java-toepassing en vereist daarom dat Java Runtime Environment (JRE) op de clientmachine wordt geïnstalleerd. Meld u aan bij de CCX-beheerpagina en navigeer naar Gereedschappen > Real Time Reporting en selecteer Download.

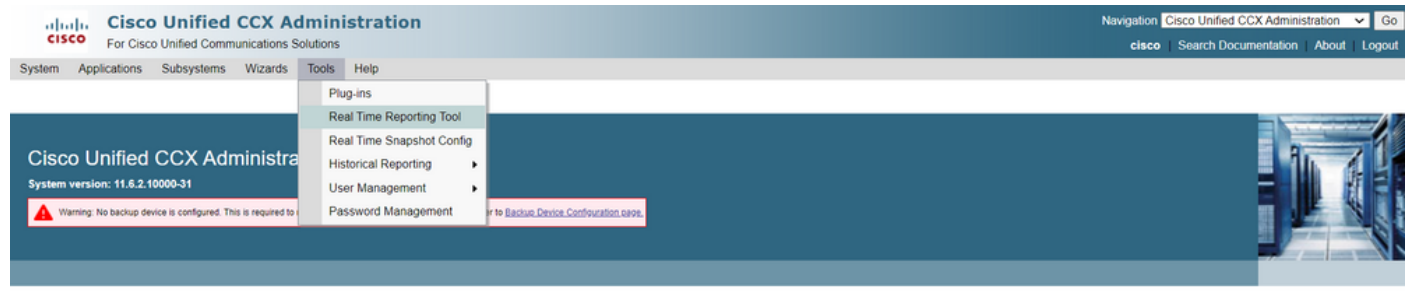

Copyright © 1999-2018 Cisco Systems, Inc. All rights reserved

This product contains cryptographic features and is subject to United States and local country laws governing import, export, transfer and use. Delivery of Cisco cryptographic products does not imply third-party authority to import, export, distribute or use encryption. Importers, exporters, distribut and users are responsible for compliance with U.S. and local country laws. By using this product you agree to comply with applicable laws and regulations. If you are unable to comply with U.S. and local laws, return this product immediately. A summary of U.S. laws governing Cisco cryptographic products may be found at: <a href="http://www.cisco.com/wwl/export/crypto/tool/stgrg.html">http://www.cisco.com/wwl/export/crypto/tool/stgrg.html</a> If you require further assistance please contact us by sending email to export@cisco.com.

Opmerking: Als u de Real Time Reporting client wilt uitvoeren, voegt u in het tabblad Security van het Java-Configuratiescherm de volledig gekwalificeerde domeinnaam (FQDN) van de Unified CCX-server toe aan de lijst Excepture Site. Voor een hoge beschikbaarheid plaatsing, voeg de FQDN van beide Unified CCX servers aan de Lijst van de Uitzondering van de Plaats toe.

1. Start RTR-toepassing op het systeem en log in met de Unified CCX-beheerder of supervisor referenties.

2. Navigeer om > Toepassingen te melden en controleer de laatste kolom geldig.

Voor de problematische toepassing wordt de "geldige" vlag als onjuist weergegeven

| 📓 UCCX Real Time Reporting — 🗌 🛛 🕹 |    |                          |             |         |               |         |  |  |  |
|------------------------------------|----|--------------------------|-------------|---------|---------------|---------|--|--|--|
| Report Tools Views Settings Help   |    |                          |             |         |               |         |  |  |  |
| Applications                       |    |                          |             |         |               |         |  |  |  |
| Name                               | ID | Туре                     | Description | Enabled | Max. Sessions | Valid   |  |  |  |
| app1                               | 0  | Cisco Script Application | app1        | true    | 2             | 2 false |  |  |  |
| app2                               | 2  | Cisco Script Application | app2        | true    | 4             | +true   |  |  |  |
| test                               | 5  | Cisco Script Application | test        | true    | 3             | true    |  |  |  |

Methode 2:

Met behulp van weblogs. Instelling handelsniveau

Navigeer naar Cisco Unified CCX Services > Zoeken > Configuratie. Selecteer Cisco Unified CCX Engine en stel de sporen in:

APP\_MGR - Debug, Xdebug1 ENG - Debug, Xdebug1 ICD\_CTI - Debug, Xdebug1 SS\_TEL - Debug, Xdebug1 Start CCX Engine opnieuw en verzamel Cisco Unified CCX Engine vanaf RTMT. Pas filter toe met "%MIVR-APP\_MGR" op het logbestand om de basisoorzaak te vinden.

Van CLI.

file search activelog /uccx/log/MIVR/\* "%MIVR-APP\_MGR" recurs ignorecase Met één van de twee methoden krijg je de problematische toepassing.

Blader naar het toepassingsbeheer op de UCCX beheerpagina, controleer de problematische toepassing en wijzig de gewenste instellingen. Start de CCX Engine en controleer de status.